# **UIS SERVICE DESK**

## WIRELESS & NETWORK

### How to Connect to CUSYS Guest Wireless

#### PURPOSE:

• How to connect to CUSYS-Guest Wireless on a laptop or mobile device

CU System's guest network at 1800 Grant requires users to agree to an acceptable use policy (AUP) instead of inputting a password.

An AUP is a digital guardrail. It details the usage guidelines for CU's Wi-Fi network and heightens the protection of sensitive university data. The new AUP brings CU System's guest Wi-Fi access process into alignment with the campuses' processes.

#### How to connect to the CUSYS Guest Wi-Fi on your laptop:

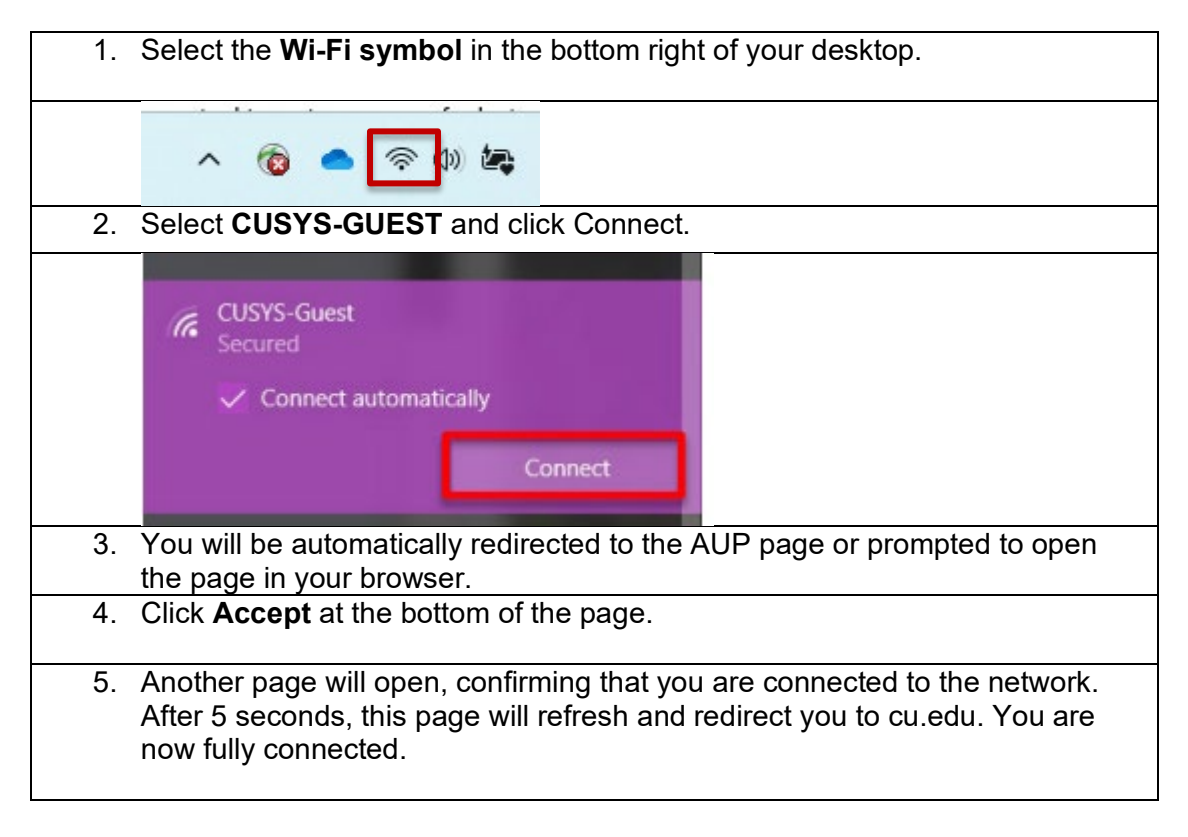

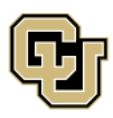

University of Colorado Boulder | Colorado Springs | Denver | Anschutz Medical Campus

UNIVERSITY INFORMATION SERVICES

Contact UIS Call: (303) 860 4357 Email: help@cu.edu

# **UIS SERVICE DESK**

## **WIRELESS & NETWORK**

**Note:** Depending on your operating system, your browser may automatically open the AUP after connecting to the network, or you may have to open a browser manually. Usually, your device will prompt you to open the page when in the Manage Wi-Fi Connections panel.

#### Mobile Devices

If you are connecting a mobile device to the network, you may be prompted to "sign into network." This is the same as opening a browser and accepting the AUP on a laptop or PC.

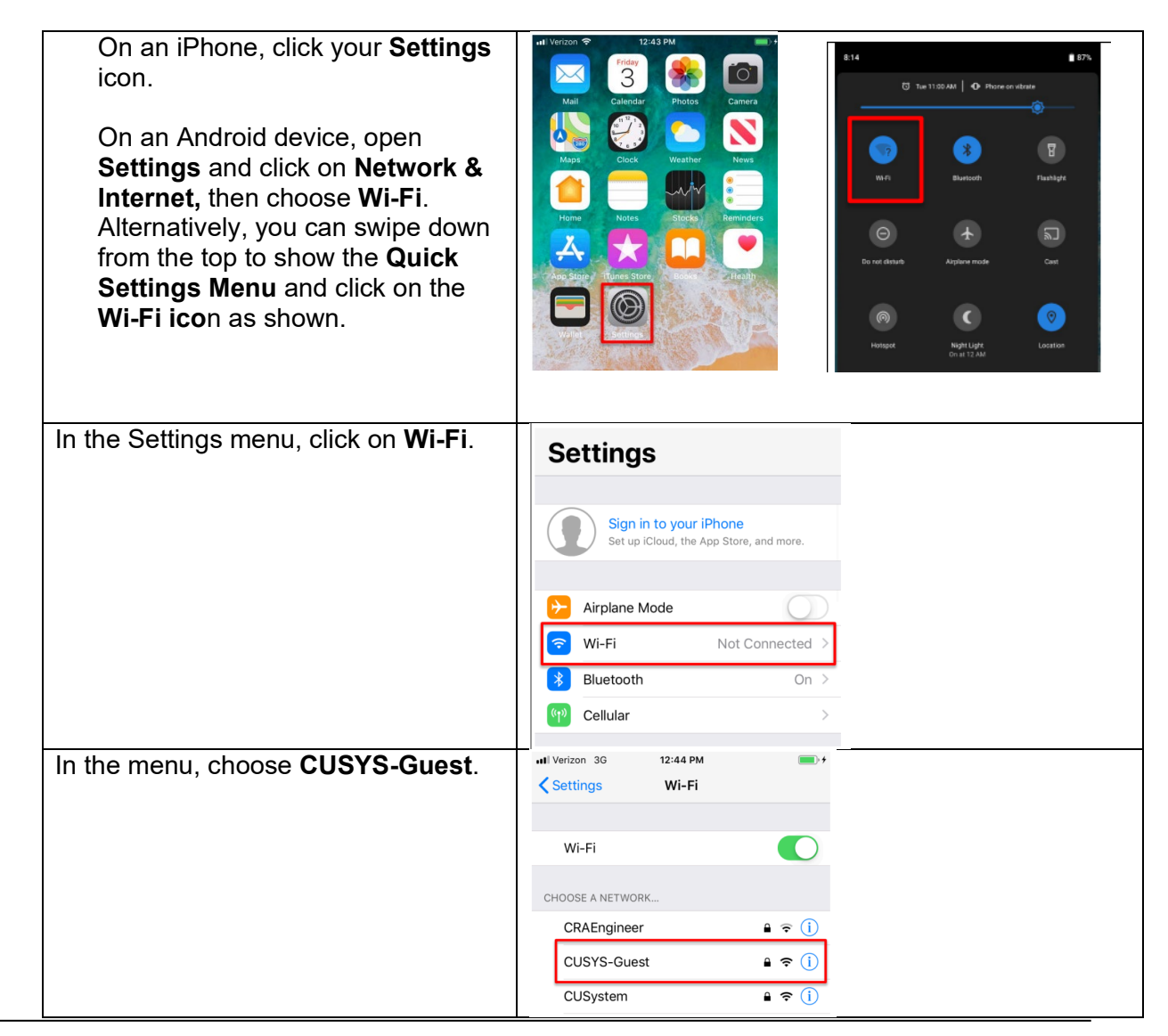

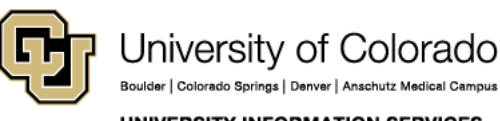

Contact UIS Call: (303) 860 4357 Email: help@cu.edu

UNIVERSITY INFORMATION SERVICES

## **UIS SERVICE DESK**

### WIRELESS & NETWORK

| Settings Wi-Fi        |
|-----------------------|
|                       |
| Wi-Fi                 |
| ✓ CUSYS-Guest 🔒 🗢 (i) |
| Ē                     |

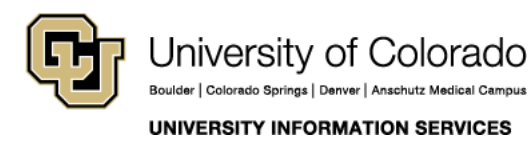

Contact UIS

Call: (303) 860 4357 Email: help@cu.edu